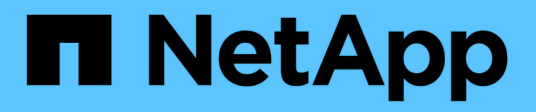

# **Gérer les connecteurs**

Cloud Manager 3.8 NetApp March 25, 2024

This PDF was generated from https://docs.netapp.com/fr-fr/occm38/task\_managing\_connectors.html on March 25, 2024. Always check docs.netapp.com for the latest.

# Sommaire

| Gérer les connecteurs                   | 1  |
|-----------------------------------------|----|
| Gestion des connecteurs existants       | 1  |
| Autres façons de créer des connecteurs  | 3  |
| Configuration par défaut du connecteur. | 15 |

# Gérer les connecteurs

# Gestion des connecteurs existants

Après avoir créé un ou plusieurs connecteurs, vous pouvez les gérer en passant d'un connecteur à l'autre, en vous connectant à l'interface utilisateur locale s'exécutant sur un connecteur, et plus encore.

### **Basculement entre les connecteurs**

Si vous avez plusieurs connecteurs, vous pouvez passer de l'un à l'autre pour voir les environnements de travail associés à un connecteur spécifique.

Imaginons par exemple que vous travaillez dans un environnement multicloud. Vous avez peut-être un connecteur dans AWS et un autre dans Google Cloud. Il faudrait basculer entre ces connecteurs pour gérer les systèmes Cloud Volumes ONTAP présents dans ces clouds.

#### Étape

1. Cliquez sur la liste déroulante **Connector**, sélectionnez un autre connecteur, puis cliquez sur **Switch**.

| Connec     | tors                     |                            | Add Co | nnector |
|------------|--------------------------|----------------------------|--------|---------|
| Q Sea      | rch Connectors           | 5                          |        | >       |
| Con        | nector1<br>5   us-east-1 | <ul> <li>Active</li> </ul> |        |         |
| Con<br>AWS | nector2                  | Active                     |        |         |

Cloud Manager actualise et affiche les environnements de travail associés au connecteur sélectionné.

# Accès à l'interface utilisateur locale

Bien que vous devriez effectuer presque toutes les tâches à partir de l'interface utilisateur SaaS, une interface utilisateur locale est toujours disponible sur le connecteur. Cette interface est nécessaire pour quelques tâches qui doivent être effectuées à partir du connecteur lui-même :

- "Configuration d'un serveur proxy"
- Installation d'un correctif (en général, vous travaillerez avec le personnel NetApp pour installer un correctif)
- Téléchargement de messages AutoSupport (généralement dirigés par le personnel NetApp en cas de problème)

#### Étapes

1. "Connectez-vous à l'interface SaaS Cloud Manager" À partir d'une machine dotée d'une connexion réseau à l'instance de connecteur.

Si le connecteur n'est pas doté d'une adresse IP publique, vous aurez besoin d'une connexion VPN ou vous devrez vous connecter à partir d'un hôte de secours situé sur le même réseau que le connecteur.

2. Cliquez sur la liste déroulante **Connector**, cliquez sur le menu d'action d'un connecteur, puis cliquez sur **allez à l'interface utilisateur locale**.

| Workspace<br>Newone | e 🗸 Conne<br>Conne | ector ^                    | 0                | 8      |
|---------------------|--------------------|----------------------------|------------------|--------|
| Cor                 | nnectors           |                            | Add Conne        | ector  |
| Q                   | Search Connectors  |                            |                  | ×      |
|                     | Connector1         |                            |                  |        |
|                     | AWS I us-east-1 I  | Go to Loca                 | راس 🔻            |        |
|                     | Connector2         | Connector                  | ID: tGVHfdyAX4qk | 24R [] |
|                     | AWS I us-east-1 I  | <ul> <li>Active</li> </ul> |                  |        |

L'interface Cloud Manager exécutée sur le connecteur est chargée dans un nouvel onglet du navigateur.

# Retrait de connecteurs de Cloud Manager

Si un connecteur est inactif, vous pouvez le supprimer de la liste des connecteurs dans Cloud Manager. Vous pouvez le faire si vous avez supprimé la machine virtuelle Connector ou si vous avez désinstallé le logiciel Connector.

Notez ce qui suit sur le retrait d'un connecteur :

- Cette action ne supprime pas la machine virtuelle.
- Cette action ne peut pas être rétablie, car une fois que vous avez supprimé un connecteur de Cloud Manager, vous ne pouvez pas le réintégrer.

#### Étapes

- 1. Dans la liste déroulante connecteur, cliquez sur l'en-tête Cloud Manager.
- 2. Cliquez sur le menu d'action d'un connecteur inactif et cliquez sur **Supprimer le connecteur**.

| Connector1      |                               |
|-----------------|-------------------------------|
| AWS   us-east-1 | Go to Local UI A              |
|                 | Connector ID: BiVnsPG6lU1Ecq5 |
|                 | Remove Connector              |

3. Entrez le nom du connecteur à confirmer, puis cliquez sur Supprimer.

#### Résultat

Cloud Manager élimine le connecteur de ses enregistrements.

# Désinstallation du logiciel du connecteur

Le connecteur inclut un script de désinstallation que vous pouvez utiliser pour désinstaller le logiciel pour résoudre des problèmes ou pour supprimer définitivement le logiciel de l'hôte.

#### Étape

1. À partir de l'hôte Linux, exécutez le script de désinstallation :

#### /opt/application/netapp/cloudmanager/bin/uninstall.sh [silencieux]

silent exécute le script sans vous demander de confirmer.

# Qu'en est-il des mises à niveau logicielles

Le connecteur met automatiquement à jour son logiciel à la dernière version, tant qu'il l'a fait "accès internet sortant" pour obtenir la mise à jour logicielle.

# Autres façons de créer des connecteurs

# Exigences relatives à l'hôte de connecteur

Le logiciel du connecteur doit être exécuté sur un hôte qui répond à des exigences spécifiques du système d'exploitation, de la RAM, des ports, etc.

#### Un hôte dédié est requis

Le connecteur n'est pas pris en charge sur un hôte partagé avec d'autres applications. L'hôte doit être un hôte dédié.

#### CPU

4 cœurs ou 4 CPU virtuels

#### RAM

14 GO

#### Type d'instance AWS EC2

Type d'instance qui répond aux exigences relatives au CPU et à la RAM indiquées ci-dessus. Nous recommandons une instance t3.XLarge d'utiliser ce type d'instance lorsque vous déployez le connecteur directement depuis Cloud Manager.

#### Taille des machines virtuelles Azure

Type d'instance qui répond aux exigences relatives au CPU et à la RAM indiquées ci-dessus. Nous recommandons la version DS3 v2 et d'utiliser cette taille de machine virtuelle lorsque vous déployez le connecteur directement depuis Cloud Manager.

#### Type de machine GCP

Type d'instance qui répond aux exigences relatives au CPU et à la RAM indiquées ci-dessus. Nous recommandons n1-standard-4 et d'utiliser ce type de machine lorsque vous déployez le connecteur directement depuis Cloud Manager.

#### Systèmes d'exploitation pris en charge

- CentOS 7.6
- CentOS 7.7
- Red Hat Enterprise Linux 7.6
- Red Hat Enterprise Linux 7.7

Le système Red Hat Enterprise Linux doit être enregistré avec Red Hat Subscription Management. S'il n'est pas enregistré, le système ne peut pas accéder aux référentiels pour mettre à jour les logiciels tiers requis pendant l'installation du connecteur.

Le connecteur est pris en charge sur les versions en anglais de ces systèmes d'exploitation.

#### Hyperviseur

Un hyperviseur bare Metal ou hébergé certifié pour exécuter CentOS ou Red Hat Enterprise Linuxhttps://access.redhat.com/certified-hypervisors["Solution Red Hat : quels hyperviseurs sont certifiés pour l'exécution de Red Hat Enterprise Linux ?"^]

#### Espace disque dans /opt

100 Go d'espace doivent être disponibles

#### Accès Internet sortant

Un accès Internet sortant est nécessaire pour installer le connecteur et pour que le connecteur gère les ressources et les processus au sein de votre environnement de cloud public. Pour obtenir la liste des noeuds finaux, reportez-vous à la section "Exigences de mise en réseau pour le connecteur".

# Création d'un connecteur à partir d'AWS Marketplace

Il est préférable de créer un connecteur directement depuis Cloud Manager, mais vous pouvez lancer un connecteur depuis AWS Marketplace, si vous ne souhaitez pas spécifier de clés d'accès AWS. Une fois que vous avez créé et configuré ce connecteur, Cloud Manager l'utilise automatiquement lors de la création de nouveaux environnements de travail.

#### Étapes

- 1. Créer une règle IAM et un rôle pour l'instance EC2 :
  - a. Téléchargez la politique IAM de Cloud Manager à partir de l'emplacement suivant :

#### "NetApp Cloud Manager : règles AWS, Azure et GCP"

- b. À partir de la console IAM, créez votre propre stratégie en copiant et en collant le texte de la stratégie IAM de Cloud Manager.
- c. Créez un rôle IAM avec le type de rôle Amazon EC2 et associez la stratégie que vous avez créée à l'étape précédente au rôle.
- 2. Maintenant, allez au "Page Cloud Manager sur AWS Marketplace" Pour déployer Cloud Manager à partir d'une ami.

L'utilisateur IAM doit disposer d'autorisations AWS Marketplace pour vous abonner et se désabonner.

3. Sur la page Marketplace, cliquez sur **Continuer pour s'abonner**, puis cliquez sur **Continuer la configuration**.

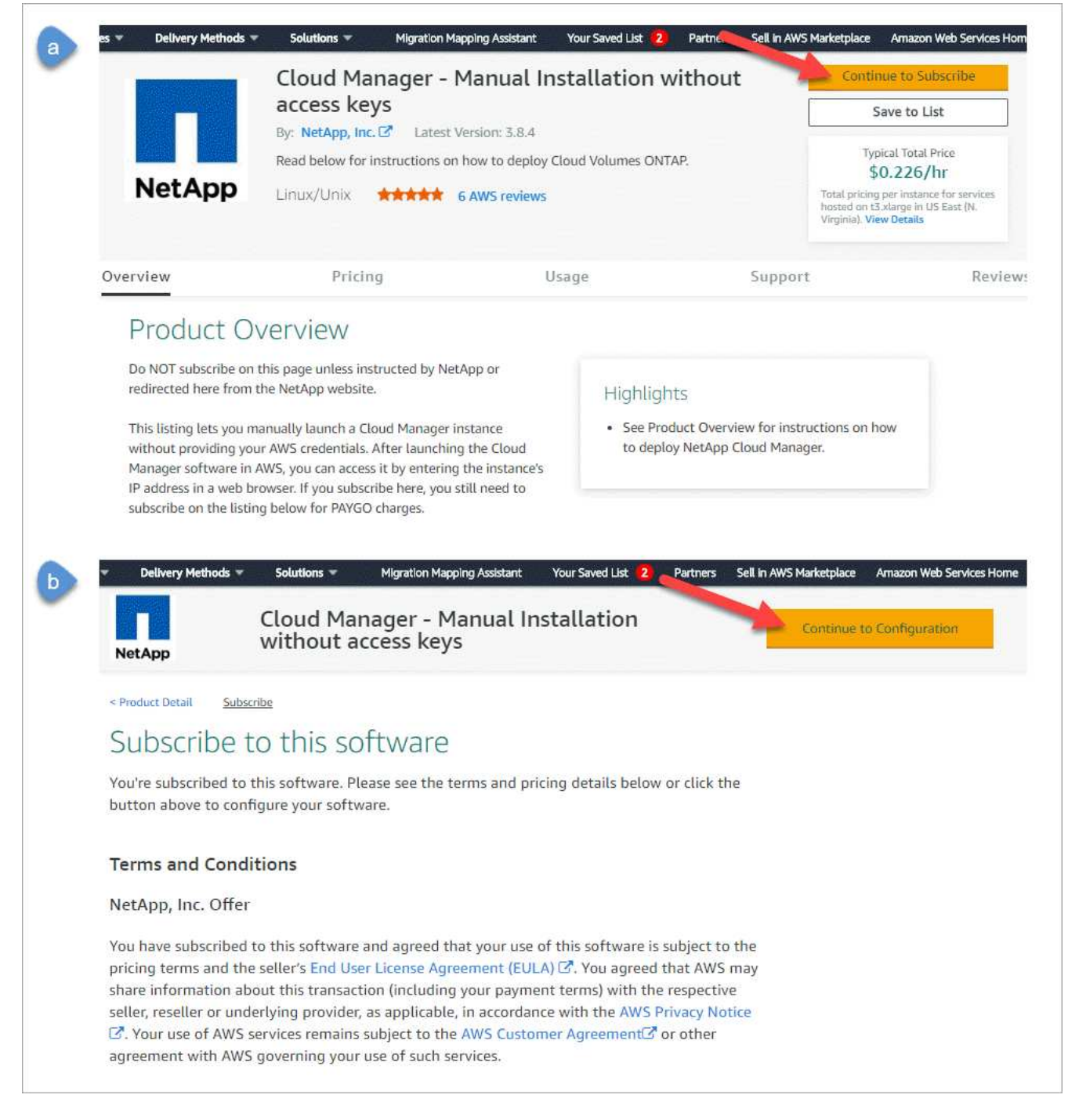

- 4. Modifiez l'une des options par défaut et cliquez sur Continuer pour lancer.
- 5. Sous choisir action, sélectionnez lancer via EC2, puis cliquez sur lancer.

Ces étapes expliquent comment lancer l'instance à partir de la console EC2, car la console vous permet d'associer un rôle IAM à l'instance Cloud Manager. Cela n'est pas possible en utilisant l'action **lancer à partir du site Web**.

- 6. Suivez les invites pour configurer et déployer l'instance :
  - **Choisissez le type d'instance** : selon la disponibilité de la région, choisissez l'un des types d'instance pris en charge (t3.XLarge est recommandé).

"Vérifiez les conditions requises pour l'instance".

 Configurer l'instance : sélectionnez un VPC et un sous-réseau, choisissez le rôle IAM que vous avez créé à l'étape 1, activez la protection de terminaison (recommandée) et choisissez toutes les autres options de configuration qui répondent à vos exigences.

| Number of instances           | (i) | 1 Launch into Auto Scaling Group (j)                                |
|-------------------------------|-----|---------------------------------------------------------------------|
| Purchasing option             | ()  | □ Request Spot instances                                            |
| Network                       | ()  | vpc-a76d91c2   VPC4QA (default) C Create new VPC                    |
| Subnet                        | ()  | subnet-39536c13   QASubnet1   us-east-1b Create new subnet          |
| Auto-assign Public IP         | (i) | Enable                                                              |
| Placement group               | (j) | Add instance to placement group                                     |
| Capacity Reservation          | (j) | Open Create new Capacity Reservation                                |
| IAM role                      | (j) | Cloud_Manager  Create new IAM role                                  |
| CPU options                   | (j) | Specify CPU options                                                 |
| Shutdown behavior             | ()  | Stop                                                                |
| Enable termination protection | ()  | Protect against accidental termination                              |
| Monitoring                    | ()  | Enable CloudWatch detailed monitoring     Additional charges apply. |

- · Ajouter stockage : conservez les options de stockage par défaut.
- Ajouter des balises : saisissez des balises pour l'instance, si vous le souhaitez.
- **Configurer le groupe de sécurité** : spécifiez les méthodes de connexion requises pour l'instance de connecteur : SSH, HTTP et HTTPS.
- Revue: Passez en revue vos sélections et cliquez sur lancer.

AWS lance le logiciel avec les paramètres spécifiés. L'instance de connecteur et le logiciel doivent s'exécuter dans environ cinq minutes.

7. Ouvrez un navigateur Web à partir d'un hôte connecté à l'instance Connector et saisissez l'URL suivante :

<a href="http://<em>ipaddress</em>:80" class="bare">http://<em>ipaddress</em>:80</a>

- 8. Une fois connecté, configurez le connecteur :
  - a. Spécifiez le compte Cloud Central à associer au connecteur.

"Découvrez les comptes Cloud Central".

b. Entrez un nom pour le système.

| Hi Ben,                                               |
|-------------------------------------------------------|
| Welcome to Cloud Manager                              |
| SET UP CLOUD MANAGER                                  |
| Cloud Manager will be created in account: MyAccount 🖋 |
| CloudManager1                                         |
|                                                       |
| LET'S START                                           |
|                                                       |

#### Résultat

Le connecteur est maintenant installé et configuré avec votre compte Cloud Central. Cloud Manager utilisera automatiquement ce connecteur lors de la création de nouveaux environnements de travail. Mais si vous avez plus d'un connecteur, vous devrez le faire "basculer entre eux".

### Création d'un connecteur à partir d'Azure Marketplace

Il est préférable de créer un connecteur directement depuis Cloud Manager, mais vous pouvez également lancer un connecteur depuis Azure Marketplace, si vous préférez. Une fois que vous avez créé et configuré ce connecteur, Cloud Manager l'utilise automatiquement lors de la création de nouveaux environnements de travail.

#### Création d'un connecteur dans Azure

Déployez le connecteur dans Azure en utilisant l'image dans Azure Marketplace, puis connectez-vous au connecteur pour spécifier votre compte Cloud Central.

#### Étapes

- 1. "Accédez à la page Azure Marketplace pour Cloud Manager".
- 2. Cliquez sur l'obtenir maintenant, puis sur Continuer.
- 3. Sur le portail Azure, cliquez sur **Créer** et suivez les étapes de configuration de la machine virtuelle.

Noter les éléments suivants lors de la configuration de la machine virtuelle :

- Cloud Manager peut fonctionner de manière optimale avec des disques durs ou SSD.
- Choisissez une taille de machine virtuelle qui répond aux exigences en matière de CPU et de RAM. Nous recommandons DS3 v2.

"Vérifier les exigences relatives aux machines virtuelles".

 Pour le groupe de sécurité réseau, le connecteur nécessite des connexions entrantes via SSH, HTTP et HTTPS.

"En savoir plus sur les règles de groupe de sécurité pour le connecteur".

 Sous Management, activez l'identité gérée attribuée par le système pour le connecteur en sélectionnant On.

Ce paramètre est important car une identité gérée permet à la machine virtuelle Connector de s'identifier à Azure Active Directory sans fournir d'informations d'identification. "En savoir plus sur les identités gérées pour les ressources Azure".

4. Dans la page **Revue + créer**, vérifiez vos sélections et cliquez sur **Créer** pour démarrer le déploiement.

Azure déploie la machine virtuelle avec les paramètres spécifiés. Le logiciel de la machine virtuelle et du connecteur doit s'exécuter en cinq minutes environ.

5. Ouvrez un navigateur Web à partir d'un hôte connecté à la machine virtuelle Connector et entrez l'URL suivante :

<a href="http://<em>ipaddress</em>:80" class="bare">http://<em>ipaddress</em>:80</a>

- 6. Une fois connecté, configurez le connecteur :
  - a. Spécifiez le compte Cloud Central à associer au connecteur.

"Découvrez les comptes Cloud Central".

b. Entrez un nom pour le système.

|   | Hi Ben,                                              |
|---|------------------------------------------------------|
|   | Welcome to Cloud Manager                             |
|   | SET UP CLOUD MANAGER                                 |
| C | loud Manager will be created in account: MyAccount 🖋 |
|   | CloudManager1                                        |
|   |                                                      |
|   | LET'S START                                          |
|   |                                                      |

#### Résultat

Le connecteur est maintenant installé et configuré. Vous devez accorder des autorisations Azure avant que les utilisateurs puissent déployer Cloud Volumes ONTAP dans Azure.

#### Octroi d'autorisations Azure

Lorsque vous avez déployé le connecteur dans Azure, vous devez avoir activé un "identité gérée attribuée par le système". Vous devez maintenant accorder les autorisations Azure requises en créant un rôle personnalisé, puis en attribuant le rôle à la machine virtuelle Connector pour un ou plusieurs abonnements.

#### Étapes

1. Créez un rôle personnalisé à l'aide de la stratégie Cloud Manager :

- a. Téléchargez le "Politique de Cloud Manager Azure".
- b. Modifiez le fichier JSON en ajoutant des identifiants d'abonnement Azure à l'étendue assignable.

Vous devez ajouter l'ID de chaque abonnement Azure à partir duquel les utilisateurs créeront des systèmes Cloud Volumes ONTAP.

#### Exemple

c. Utilisez le fichier JSON pour créer un rôle personnalisé dans Azure.

L'exemple suivant montre comment créer un rôle personnalisé à l'aide de l'interface de ligne de commande Azure CLI 2.0 :

```
az role definition create --role-definition
C:\Policy for cloud Manager Azure 3.8.7.json
```

Vous devez maintenant avoir un rôle personnalisé appelé opérateur Cloud Manager que vous pouvez attribuer à la machine virtuelle Connector.

- 2. Attribuez le rôle à la machine virtuelle Connector pour un ou plusieurs abonnements :
  - a. Ouvrez le service **abonnements**, puis sélectionnez l'abonnement dans lequel vous souhaitez déployer des systèmes Cloud Volumes ONTAP.
  - b. Cliquez sur contrôle d'accès (IAM).
  - c. Cliquez sur Ajouter > Ajouter une affectation de rôle, puis ajoutez les autorisations suivantes :
    - Sélectionnez le rôle opérateur de Cloud Manager.

![](_page_12_Picture_9.jpeg)

L'opérateur de Cloud Manager est le nom par défaut fourni dans "Politique de Cloud Manager". Si vous avez choisi un autre nom pour le rôle, sélectionnez-le à la place.

- Attribuez l'accès à une machine virtuelle.
- Sélectionnez l'abonnement dans lequel la machine virtuelle du connecteur a été créée.
- Sélectionnez la machine virtuelle Connector.
- Cliquez sur Enregistrer.
- d. Si vous souhaitez déployer Cloud Volumes ONTAP à partir d'abonnements supplémentaires, passez à cet abonnement, puis répétez ces étapes.

#### Résultat

Le connecteur dispose désormais des autorisations nécessaires pour gérer les ressources et les processus au sein de votre environnement de cloud public. Cloud Manager utilisera automatiquement ce connecteur lors de la création de nouveaux environnements de travail. Mais si vous avez plus d'un connecteur, vous devrez le faire "basculer entre eux".

### Installation du logiciel de connecteur sur un hôte Linux existant

La méthode la plus courante pour créer un connecteur consiste à partir de Cloud Manager ou du Marketplace d'un fournisseur cloud. Mais vous avez la possibilité de télécharger et d'installer le logiciel Connector sur un hôte Linux existant de votre réseau ou dans le cloud.

![](_page_12_Picture_20.jpeg)

Pour créer un système Cloud Volumes ONTAP dans Google Cloud, vous devez également disposer d'un connecteur exécuté dans Google Cloud. Vous ne pouvez pas utiliser un connecteur qui fonctionne à un autre emplacement.

#### De formation

· L'hôte doit se réunir "Configuration requise pour le connecteur".

- Un système Red Hat Enterprise Linux doit être enregistré avec Red Hat Subscription Management. S'il n'est pas enregistré, le système ne peut pas accéder aux référentiels pour mettre à jour les logiciels tiers requis pendant l'installation.
- Le programme d'installation du connecteur accède à plusieurs URL pendant le processus d'installation. Vous devez vous assurer que l'accès Internet sortant est autorisé à ces noeuds finaux :
  - http://dev.mysql.com/get/mysql-community-release-el7-5.noarch.rpm
  - https://dl.fedoraproject.org/pub/epel/epel-release-latest-7.noarch.rpm
  - https://s3.amazonaws.com/aws-cli/awscli-bundle.zip

L'hôte peut essayer de mettre à jour les packages du système d'exploitation lors de l'installation. L'hôte peut contacter différents sites de mise en miroir pour ces packages OS.

#### Description de la tâche

- · Les privilèges root ne sont pas nécessaires pour installer le connecteur.
- L'installation installe les outils de ligne de commande AWS (awscli), afin d'activer les procédures de reprise à partir du support NetApp.

Si vous recevez un message indiquant que l'installation de awscli a échoué, vous pouvez ignorer le message en toute sécurité. Le connecteur peut fonctionner sans outils.

• Le programme d'installation disponible sur le site du support NetApp peut être une version antérieure. Après l'installation, le connecteur se met automatiquement à jour si une nouvelle version est disponible.

#### Étapes

1. Téléchargez le logiciel Cloud Manager sur le "Site de support NetApp", Puis copiez-le sur l'hôte Linux.

Pour obtenir de l'aide sur la connexion et la copie du fichier vers une instance EC2 dans AWS, reportezvous à la section "Documentation AWS : connexion à votre instance Linux à l'aide de SSH".

2. Attribuez des autorisations pour exécuter le script.

#### Exemple

```
chmod +x OnCommandCloudManager-V3.8.4.sh
. Exécutez le script d'installation :
```

```
./OnCommandCloudManager-V3.8.4.sh [silent] [proxy=ipaddress]
[proxyport=port] [proxyuser=user name] [proxypwd=password]
```

silent exécute l'installation sans vous demander des informations.

proxy est requis si l'hôte est derrière un serveur proxy.

proxyport est le port du serveur proxy.

proxyuser est le nom d'utilisateur du serveur proxy, si une authentification de base est requise.

proxypwd est le mot de passe du nom d'utilisateur que vous avez spécifié.

3. Sauf si vous avez spécifié le paramètre silencieux, tapez **y** pour continuer le script, puis entrez les ports HTTP et HTTPS lorsque vous y êtes invité.

Cloud Manager est maintenant installé. À la fin de l'installation, le service Cloud Manager (occm) redémarre deux fois si vous avez spécifié un serveur proxy.

4. Ouvrez un navigateur Web et entrez l'URL suivante :

<a href="https://<em>ipaddress</em>:<em>port</em>" class="bare">https://<em>ipaddress</em>:<em>port</em></a>

*Ipaddress* peut être localhost, une adresse IP privée ou une adresse IP publique, selon la configuration de l'hôte. Par exemple, si le connecteur est dans le Cloud public sans adresse IP publique, vous devez entrer une adresse IP privée à partir d'un hôte qui a une connexion à l'hôte du connecteur.

<em>Port</em> est nécessaire si vous avez modifié les ports HTTP (80) ou HTTPS (443) par défaut. Par exemple, si le port HTTPS a été modifié en 8443, vous pouvez entrer <a href="https://<em>ipaddress</em>:8443" class="bare">https://<em>ipaddress</em>:8443</a>

- 5. Inscrivez-vous sur NetApp Cloud Central ou connectez-vous.
- 6. Une fois connecté, configurez Cloud Manager :
  - a. Spécifiez le compte Cloud Central à associer au connecteur.

"Découvrez les comptes Cloud Central".

b. Entrez un nom pour le système.

|          | Hi Ben,                                        |
|----------|------------------------------------------------|
|          | Welcome to Cloud Manager                       |
|          | SET UP CLOUD MANAGER                           |
| Cloud Ma | anager will be created in account: MyAccount 🖋 |
| ۵        | CloudManager1                                  |
|          |                                                |
|          | LET'S START                                    |
|          |                                                |

#### Résultat

Le connecteur est maintenant installé et configuré avec votre compte Cloud Central. Cloud Manager utilisera automatiquement ce connecteur lors de la création de nouveaux environnements de travail.

#### Une fois que vous avez terminé

Configurez des autorisations pour que Cloud Manager puisse gérer les ressources et les processus dans votre environnement de cloud public :

- AWS : "Configurez un compte AWS, puis ajoutez-le à Cloud Manager".
- Azure : "Configurez un compte Azure, puis ajoutez-le à Cloud Manager".
- GCP : configurez un compte de service disposant des autorisations nécessaires à Cloud Manager pour créer et gérer des systèmes Cloud Volumes ONTAP dans des projets.
  - a. "Créer un rôle dans GCP" qui inclut les autorisations définies dans le "Règle Cloud Manager pour GCP".
  - b. "Créez un compte de service GCP et appliquez le rôle personnalisé que vous venez de créer".
  - c. "Associer ce compte de service à la VM Connector".
  - d. Si vous souhaitez déployer Cloud Volumes ONTAP dans d'autres projets, "Accordez l'accès en ajoutant le compte de service avec le rôle Cloud Manager à ce projet". Vous devrez répéter cette étape pour chaque projet.

# Configuration par défaut du connecteur

Si vous devez dépanner le connecteur, il peut vous aider à comprendre sa configuration.

- Si vous avez déployé le connecteur depuis Cloud Manager (ou directement depuis le Marketplace d'un fournisseur cloud), remarque :
  - Dans AWS, le nom d'utilisateur de l'instance Linux EC2 est ec2-user.
  - · Le système d'exploitation de l'image est le suivant :
    - AWS : Red Hat Enterprise Linux 7.5 (HVM)
    - Azure : Red Hat Enterprise Linux 7.6 (HVM)
    - GCP : CentOS 7.6

Le système d'exploitation n'inclut pas d'interface graphique. Vous devez utiliser un terminal pour accéder au système.

• Le dossier d'installation du connecteur se trouve à l'emplacement suivant :

/opt/application/netapp/cloudmanager

• Les fichiers journaux se trouvent dans le dossier suivant :

/opt/application/netapp/cloudmanager/log

- Le service Cloud Manager s'appelle occm.
- Le service occm dépend du service MySQL.

Si le service MySQL est en panne, le service occm est également en panne.

- Cloud Manager installe les packages suivants sur l'hôte Linux, s'ils ne sont pas déjà installés :
  - 7Zip
  - · AWSCLI
  - Docker
  - ∘ Java
  - Kubectl
  - MySQL
  - Tridentctl
  - Tirer
  - Wget
- · Le connecteur utilise les ports suivants sur l'hôte Linux :
  - 80 pour l'accès HTTP
  - 443 pour l'accès HTTPS
  - · 3306 pour la base de données Cloud Manager
  - 8080 pour le proxy API Cloud Manager
  - · 8666 pour l'API du Gestionnaire de services

• 8777 pour l'API du service de conteneurs Health-Checker

#### Informations sur le copyright

Copyright © 2024 NetApp, Inc. Tous droits réservés. Imprimé aux États-Unis. Aucune partie de ce document protégé par copyright ne peut être reproduite sous quelque forme que ce soit ou selon quelque méthode que ce soit (graphique, électronique ou mécanique, notamment par photocopie, enregistrement ou stockage dans un système de récupération électronique) sans l'autorisation écrite préalable du détenteur du droit de copyright.

Les logiciels dérivés des éléments NetApp protégés par copyright sont soumis à la licence et à l'avis de nonresponsabilité suivants :

CE LOGICIEL EST FOURNI PAR NETAPP « EN L'ÉTAT » ET SANS GARANTIES EXPRESSES OU TACITES, Y COMPRIS LES GARANTIES TACITES DE QUALITÉ MARCHANDE ET D'ADÉQUATION À UN USAGE PARTICULIER, QUI SONT EXCLUES PAR LES PRÉSENTES. EN AUCUN CAS NETAPP NE SERA TENU POUR RESPONSABLE DE DOMMAGES DIRECTS, INDIRECTS, ACCESSOIRES, PARTICULIERS OU EXEMPLAIRES (Y COMPRIS L'ACHAT DE BIENS ET DE SERVICES DE SUBSTITUTION, LA PERTE DE JOUISSANCE, DE DONNÉES OU DE PROFITS, OU L'INTERRUPTION D'ACTIVITÉ), QUELLES QU'EN SOIENT LA CAUSE ET LA DOCTRINE DE RESPONSABILITÉ, QU'IL S'AGISSE DE RESPONSABILITÉ CONTRACTUELLE, STRICTE OU DÉLICTUELLE (Y COMPRIS LA NÉGLIGENCE OU AUTRE) DÉCOULANT DE L'UTILISATION DE CE LOGICIEL, MÊME SI LA SOCIÉTÉ A ÉTÉ INFORMÉE DE LA POSSIBILITÉ DE TELS DOMMAGES.

NetApp se réserve le droit de modifier les produits décrits dans le présent document à tout moment et sans préavis. NetApp décline toute responsabilité découlant de l'utilisation des produits décrits dans le présent document, sauf accord explicite écrit de NetApp. L'utilisation ou l'achat de ce produit ne concède pas de licence dans le cadre de droits de brevet, de droits de marque commerciale ou de tout autre droit de propriété intellectuelle de NetApp.

Le produit décrit dans ce manuel peut être protégé par un ou plusieurs brevets américains, étrangers ou par une demande en attente.

LÉGENDE DE RESTRICTION DES DROITS : L'utilisation, la duplication ou la divulgation par le gouvernement sont sujettes aux restrictions énoncées dans le sous-paragraphe (b)(3) de la clause Rights in Technical Data-Noncommercial Items du DFARS 252.227-7013 (février 2014) et du FAR 52.227-19 (décembre 2007).

Les données contenues dans les présentes se rapportent à un produit et/ou service commercial (tel que défini par la clause FAR 2.101). Il s'agit de données propriétaires de NetApp, Inc. Toutes les données techniques et tous les logiciels fournis par NetApp en vertu du présent Accord sont à caractère commercial et ont été exclusivement développés à l'aide de fonds privés. Le gouvernement des États-Unis dispose d'une licence limitée irrévocable, non exclusive, non cessible, non transférable et mondiale. Cette licence lui permet d'utiliser uniquement les données relatives au contrat du gouvernement des États-Unis d'après lequel les données lui ont été fournies ou celles qui sont nécessaires à son exécution. Sauf dispositions contraires énoncées dans les présentes, l'utilisation, la divulgation, la reproduction, la modification, l'exécution, l'affichage des données sont interdits sans avoir obtenu le consentement écrit préalable de NetApp, Inc. Les droits de licences du Département de la Défense du gouvernement des États-Unis se limitent aux droits identifiés par la clause 252.227-7015(b) du DFARS (février 2014).

#### Informations sur les marques commerciales

NETAPP, le logo NETAPP et les marques citées sur le site http://www.netapp.com/TM sont des marques déposées ou des marques commerciales de NetApp, Inc. Les autres noms de marques et de produits sont des marques commerciales de leurs propriétaires respectifs.